## Searching for a saved or submitted TIMEG

- 1. Click Search
- 2. Click Document Catalog
- 3. Enter TIMEG in the Code field
- 4. Enter your Dept code
- 5. Click Browse

| CGI Advantage                  |                                      | Jump to:       | 🚹 Go           | 😭 Home |
|--------------------------------|--------------------------------------|----------------|----------------|--------|
| Welcome, MaryBeth Van Till     |                                      | Time and Leave | Financial Info |        |
| Message Center                 | Document Catalog                     |                |                |        |
| ☐ Search<br>Page Search        | <u>Create</u> ∉ <b>€</b>             |                |                |        |
| Document Catalog Report Search | Code : TIMEG Init : Dept. : 228 ID : |                |                |        |
| History                        |                                      |                |                |        |
| Favorites                      | User Information                     |                |                |        |
| Administration                 | Document State                       |                |                |        |
|                                | Browse Clear                         |                |                |        |

6. Click the TIMEG you are looking for. The ID format is YYMMDDxxxxxx.

| CGI Advantage                                                                                     |                                                                                   |                          |                                       |          |         |          |       |           |         | Jump t      | o:        | 🟦 Go        |  |
|---------------------------------------------------------------------------------------------------|-----------------------------------------------------------------------------------|--------------------------|---------------------------------------|----------|---------|----------|-------|-----------|---------|-------------|-----------|-------------|--|
| Welcome, MaryBeth Van Till                                                                        |                                                                                   |                          |                                       |          |         |          |       |           | Ti      | ime and Lea | ave   Fin | ancial Info |  |
| Message Center                                                                                    | Document C                                                                        | atalog                   |                                       |          |         |          |       |           |         |             |           |             |  |
| Message Center Search Page Search Document Catalog Report Search History Favorites Administration | Create<br>▼ Doct<br>Code : TIM<br>Dept. : 228<br>▶ User<br>▶ Doct<br>Browse Clear | EG<br>Informatiument Sta | ntifier<br>Unit :<br>ID :<br>ON<br>te |          |         |          |       |           |         |             |           |             |  |
|                                                                                                   | <u>Open Validate</u> Submit <u>Copy</u>                                           |                          |                                       |          |         |          |       |           |         |             |           |             |  |
|                                                                                                   | Code                                                                              | Dept. Un                 | it ID                                 | Comments | Version | Function | Phase | Status    | Date    | User ID     | Amount    | Active      |  |
|                                                                                                   |                                                                                   | 228                      | 1711080000185                         | No       | 1       | New      | Draft | Held      | 11/8/17 | mbbeighl    |           | Yes         |  |
|                                                                                                   | TIMEG                                                                             | 228                      | 1711080000186                         | No       | 1       | New      | Final | Submitted | 11/8/17 | mbvantil    |           | Yes         |  |
|                                                                                                   | TIMEG                                                                             | 228                      | <u>1801040000015</u>                  | No       | 1       | New      | Draft | Held      | 1/4/18  | mbbeighl    |           | Yes         |  |
|                                                                                                   | TIMEG                                                                             | 228                      | <u>1801040000016</u>                  | No       | 1       | New      | Draft | Rejected  | 1/4/18  | mbbeighl    |           | Yes         |  |
|                                                                                                   | TIMEG                                                                             | 228                      | 1801080000024                         | No       | 1       | New      | Draft | Held      | 1/8/18  | bjholt      |           | Yes         |  |
|                                                                                                   | First Prev N                                                                      | ext Last                 |                                       |          |         |          |       |           |         |             |           |             |  |
|                                                                                                   | Menu                                                                              |                          |                                       |          |         |          |       |           |         |             |           |             |  |